## crimson

## **Accounts – Transfer Funds**

In addition to tracking your **Bank Accounts** and related transactions in Crimson, you can also use the **Transfer Funds** Treasury feature in Crimson to show a transfer of money between one Bank Account to another. These internal transfers are used to track up to date **Cash On Hand** details for each bank account managed in Crimson only. These details do not appear on any related FEC reporting. For more information on tracking Account information in Crimson please see <u>Crimson: Account Codes</u> and <u>Financial Summary – Reconciliation</u>.

## **Transfer Funds**

- 1. To begin a funds transfer, navigate to the Financial Summary dashboard.
- 2. Once there, click the **Transfer Funds** icon.

Transfer Funds

| Fin | nancial Summa | ary Dashboard      |      |                            |     |                | Q₌        | Q       |
|-----|---------------|--------------------|------|----------------------------|-----|----------------|-----------|---------|
|     | Es (          | 1<br>Open Invoices | VA21 | Open Invoices by Fund Code | Pay | \$<br>Invoices | Payment A | pproval |
|     | ۵             | 0<br>Paid Invoices |      |                            |     | Transfer       | Funds     |         |

- 3. In the **Transfer Funds** window that appears, select the **Account** and **Fund Code** used to transfer from and the **Account** and **Fund Code** to show the transfer to.
- 4. Then pick a Date, Amount, and the optional Comment field.

| From Account              |          |
|---------------------------|----------|
| 55375 - 55375             | \$       |
| From Fund Code            |          |
| 77TST - 77tst Description | <b>~</b> |
| To Account                |          |
| CENTER1 - TEST            | <b>~</b> |
| To Fund Code              | _        |
| G2022 - General 2022      | <b>~</b> |
| Date                      |          |
| 11/11/2022                | <b></b>  |
| Amount                    |          |
| \$ 500                    | ^        |
| Comment                   |          |
|                           |          |
| ·                         |          |

5. Click Save in the bottom right-hand corner of the screen.

- 6. In the blue bar that appears at the top of the screen, click either **Yes** to complete the transfer or **No** to cancel the transfer.
- 7. If you click **Yes**, the transfer of funds will be recorded in Crimson.

## **Viewing the Funds Transfer**

After a transfer of funds is completed, Crimson will automatically create a corresponding Treasury **Receipt** and **Expenditures** transaction. View and edit existing receipts and expenditures on the **Treasury** dashboard. Or visit the **Financial Summary** dashboard and look at the **Cash Balances** card on the bottom left part of the screen. Then click on the name of the Bank Account to view that accounts related Treasury transactions.

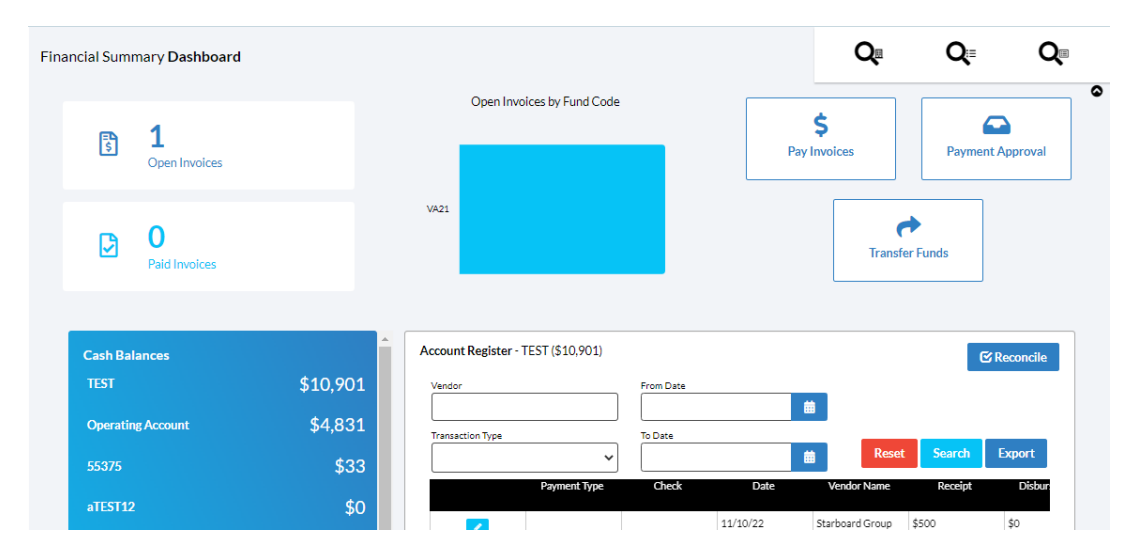

On the right side, the account register for the selected account will appear. As you can see, the example transfer of funds above has resulted in a Funds Transfer expenditure for that account.

| Account Register - | TEST (\$10,901) |           |          |                      | େ       | Reconcile |
|--------------------|-----------------|-----------|----------|----------------------|---------|-----------|
| Vendor             |                 | From Date | đ        | <b>a</b>             |         |           |
| Transaction Type   | ~               | To Date   | â        | Reset                | Search  | Export    |
|                    | Payment Type    | Check     | Date     | Vendor Name          | Receipt | Disbur    |
|                    | Funds Transfer  |           | 11/11/22 | Account Transfer - 5 | \$500   | \$0       |
| <b>Z</b>           |                 |           | 11/10/22 | Starboard Group      | \$500   | \$0       |
|                    | Debit Card      | 001       | 2/3/22   | American Express     | \$300   | \$0       |
|                    | Cash            | 103       | 12/25/21 | Starbucks            | \$101   | \$0       |
|                    | Cash            | 102       | 12/25/21 | CMDI                 | \$101   | \$0       |

To view the expenditure, click the *icon*. The details will show that Crimson automatically assigned the transaction the **NRIT – Non-Reportable Internal Transfer** line number.

| Edit Expenditure (Txn# 46290)<br>Account Transfer - 55375 (Id: 692) |                                                    |                     |
|---------------------------------------------------------------------|----------------------------------------------------|---------------------|
| Date                                                                | Ine Number NRIT - Non-Reportable Internal Transfer | G/L Code            |
| Amount (Alt+1)<br>\$ 500                                            | FEC Description (Alt+2) TRANSFER X                 | General Ledger      |
| Fund 77TST - 77tst Description                                      | Memo Text                                          | Name Amount         |
| Account 506 - Operating Account                                     | Transaction Category                               | UD-Undefined \$ 500 |
| Check No                                                            | Transaction Code                                   | Total               |
| Paymant FT - Funds Transfer                                         | Election Code                                      | Vame Amount         |
| Comment (Invoice#)                                                  | Year Other Election                                |                     |
| L<br>Choose a file or drag it have.                                 | Adjustment Type Adjustment Date                    | 1                   |

Similarly, select the account that received funds from the transfer. The Accounts Register will show the Funds Transfer, but as a Receipt.

| A | ccount Register - | TEST (\$10,901) |           |          |                      |         | 🗹 Reconcile |
|---|-------------------|-----------------|-----------|----------|----------------------|---------|-------------|
|   | Vendor            |                 | From Date |          |                      |         |             |
|   |                   |                 |           | . É      | <b>B</b>             |         |             |
|   | Transaction Type  |                 | To Date   |          | Davat                | Count   | Furnert     |
|   |                   | *               |           |          | Reset                | Search  | Export      |
|   |                   | Payment Type    | Check     | Date     | Vendor Name          | Receipt | Disbur      |
|   |                   | Funds Transfer  |           | 11/11/22 | Account Transfer - 5 | \$500   | \$0         |
|   | 2                 |                 |           | 11/10/22 | Starboard Group      | \$500   | \$0         |
|   | 2                 | Debit Card      | 001       | 2/3/22   | American Express     | \$300   | \$0         |
|   | 2                 | Cash            | 103       | 12/25/21 | Starbucks            | \$101   | \$0         |
|   | /                 | Cash            | 102       | 12/25/21 | CMDI                 | \$101   | \$0         |

To view the receipt, click the *icon*. The details will show that Crimson automatically assigned the transaction the **NRIT – Non-Reportable Internal Transfer** line number.

| lit Receipt (Txn# 46293)<br>count Transfer - 55375 (Id: 692) |                         |                      |          |                        |
|--------------------------------------------------------------|-------------------------|----------------------|----------|------------------------|
| Date                                                         | Line Number             |                      |          | G/L Code               |
| 11/11/2022                                                   | NRIT - Non-Reportab     | le Internal Transfer | <b>~</b> | v •                    |
| Batch#                                                       | FEC Description (Alt+2) |                      |          |                        |
|                                                              | TRANSFER                |                      | ×        | General Ledger         |
| Amount (Alt+1)                                               | Memo Text               |                      |          | Name Amount            |
| \$ 500                                                       |                         |                      |          |                        |
| Fund                                                         | Transaction Category    |                      |          | UD-Unserned \$ 500     |
| G2022 - General 2022 🗸                                       |                         |                      | ~        | Liltimate Vander 🗖 💶 🖸 |
| Account                                                      | Transaction Code        |                      |          |                        |
| CENTER1-TEST V                                               |                         |                      | ~        | Total S                |
| CheckNo                                                      | Election Code           |                      |          | Name Amount            |
|                                                              |                         |                      | ~        |                        |
| Payment                                                      | Year                    | Other Election       |          |                        |
| FT - Funds Transfer 🗸 🗸                                      |                         |                      |          |                        |
| Comment (Invoice#)                                           | Adjustment Type         | Adjustment Date      |          |                        |
|                                                              |                         | ✓ 11/11/2022         |          |                        |
|                                                              | Memo Indicator          | 01099                |          |                        |
| <u>t</u>                                                     |                         |                      |          |                        |
| Choose a file or drag it here.                               |                         |                      |          |                        |
| ;;                                                           |                         |                      |          |                        |